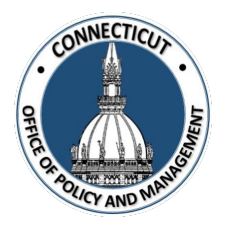

1. At the Main Menu – Select Auditor Appointment Tile

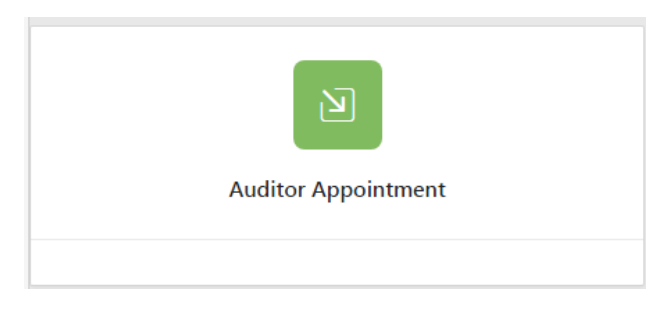

Auditor Appointment page displays

2. Select the Entity (Town or City) on the left side

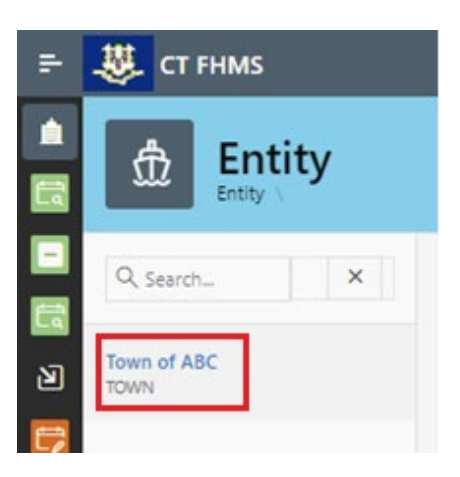

The Create button will display

### 3. Click Create on the top right of the page

The Auditor Appointment Edit page for the current fiscal year will display

Save

\*Note: At any time, you may click the your data

button on the bottom right corner of the form to save

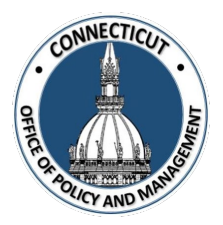

Auditor Appointment \ Auditor Appointment Edit

|                  | Appointment of Auditor Notification Form                                                                                  |  |  |  |  |
|------------------|----------------------------------------------------------------------------------------------------|--|--|--|--|
| Fiscal Year:     | 2021                                                                                                    |  |  |  |  |
| Entity Name:     | Town of ABC                                                                                                    |  |  |  |  |
| Entity Type:     | TOWN                                                                                                    |  |  |  |  |
| Fiscal Period of | Fiscal Period of Audit From: July 01, 2020 To: June 30, 2021                                                              |  |  |  |  |
| Auditing Firm:   | ✓                                                                                                    |  |  |  |  |
| Auditor:         | *Please Email OPM-FHMS@ct.gov if Audit Firm/Auditor is not listed in the dropdown.                                        |  |  |  |  |
| Auditor Email A  | Address:                                                                                                    |  |  |  |  |
| Entity Cert      | ification                                                                                                    |  |  |  |  |
| I Certify th     | hat the information that has been entered into this form is accurate to the best of my knowledge.                         |  |  |  |  |
| Please allow 10  | business days to process this form from date of receipt. If you have any questions, please contact us at OPM-FHMS@ct.gov. |  |  |  |  |

## 4. Select the Auditing Firm

Use the dropdown menu to select your appointed Audit Firm

| Auditing Firm:               | ~                                |       |
|------------------------------|----------------------------------|-------|
| Auditor:                     | Clifton 🔶 Q                      | ludit |
| Auditor Email Address:       | AAF CPAs                         |       |
|                              | ACCOUNTING AND AUDITING          |       |
| Entity Certification         | SERVICES, LLC                    |       |
|                              | ACTIS-GRANDE, RONAN & CO.,       |       |
| I Certify that the infor     | LLC                              | is ac |
| Please allow 10 husiness day | ADAM P. COHEN CPA, LLC           | have  |
|                              | ALBERT J. RUSILOWICZ, CPA, LLC.  |       |
| Cancel                       | ALDRICH MULCAHY & ASSOCIATES LLC |       |

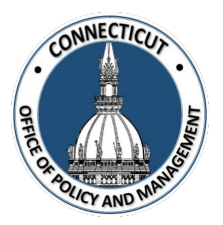

#### 5. Select the Auditor

Use the dropdown menu to select your appointed Auditor

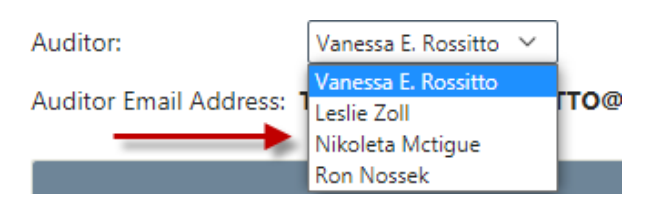

#### 6. Entity Certification:

Click the checkbox- "I certify that the information that has been entered into this form is accurate to the best of my knowledge"

| E | Entity Certification |                                                                                                    |  |  |  |
|---|----------------------|----------------------------------------------------------------------------------------------------|--|--|--|
| ( |                      | I Certify that the information that has been entered into this form is accurate to the best of my knowledge.                           |  |  |  |
| 1 | Plea                 | ase allow 10 business days to process this form from date of receipt. If you have any questions, please contact us at OPM-FHMS@ct.gov. |  |  |  |

\*Note: Only the primary contact has the ability to certify the data. If you are not the primary, you can save the information and have your primary go into the system and certify the data.

A message will display – Would you like to submit for approval? Click OK to continue or Cancel to return to the page

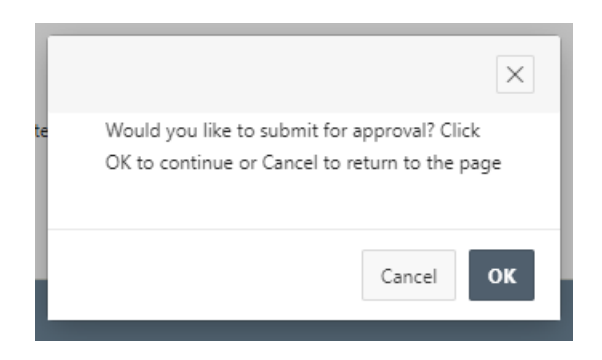

Issued 3/7/23

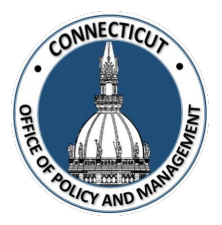

7. Click OK

The Auditor Appointment page will display that will show you the status of your submission

| Auditor Appointment |        |           |                      |              |  |  |
|---------------------|--------|-----------|----------------------|--------------|--|--|
| Town                | Year↓₹ | Status    | Entity Certification | OPM Approval |  |  |
| TOWN-Town of ABC    | 2021   | Submitted | Yes                  | No           |  |  |
|                     |        |           |                      | 1-1          |  |  |

#### 8. Email Notifications:

An email will be sent to you from <u>OPM-FHMS@ct.gov</u> when your Auditor Appointment is submitted and when OPM has Approved or Denied your submission.

**End of Process** 

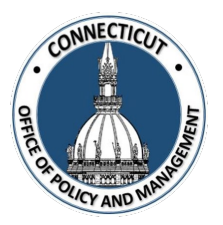

### <u>To return to the Auditor Appointment Form – Click Year</u>

| Auditor Appointment |        |           |                      |              |  |  |  |
|---------------------|--------|-----------|----------------------|--------------|--|--|--|
| Town                | Year↓₹ | Status    | Entity Certification | OPM Approval |  |  |  |
| TOWN-Town of ABC    | 2021   | Submitted | Yes                  | No           |  |  |  |
|                     |        |           |                      | 1.1          |  |  |  |

The Auditor Appointment Form will display for review

#### **Revision to Auditor Appointment:**

If you need a revision to your auditor appointment, you will need to email <u>OPM-FHMS@ct.gov</u> and ask OPM to reopen the submitted form. Once it is reopened, you will have the ability to return to the Auditor Appointment Edit page, make the necessary changes. Save or Certify.

#### To get back to the main screen:

Click

CT FHMS

at the top left corner of the page

The Main Menu will display